## YouTube に動画を配信する方法

### ◆ 事前準備

・動画を撮影・編集したものをmp4形式等に動画の内容にあったファイル名で保存しておく

### ♦ YouTube を起動する

GoogleChrom を起動し、アドレス欄に下記の URL を入力する https://www.youtube.com/?gl=JP

### ◆ 学校指定の ID とパスワードでログインする

画面右上の「ログイン」ボタンをクリックし、ログインする

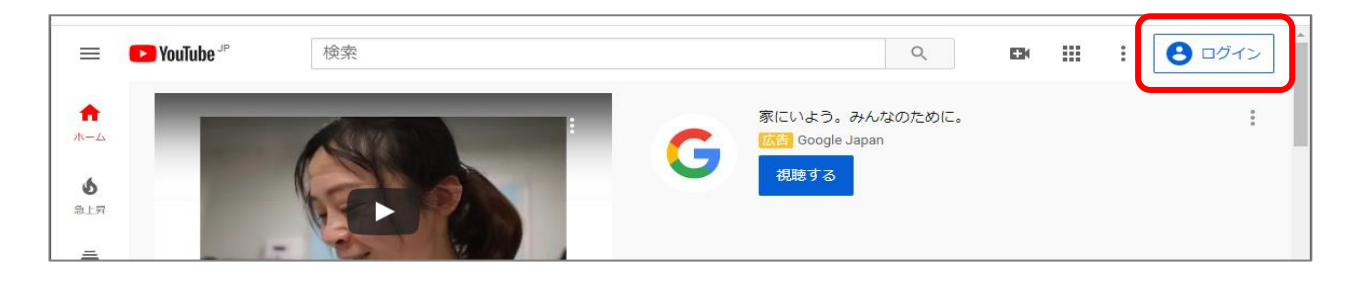

学校アカウント

- ID : 通知したメールアドレス
- PW: 通知したパスワード

## ♦ 動画をアップロードする

①画面右上のビデオマークをクリックし、「動画をアップロード」を選択
 ②「ファイル選択」からアップロードする動画ファイルを選択する

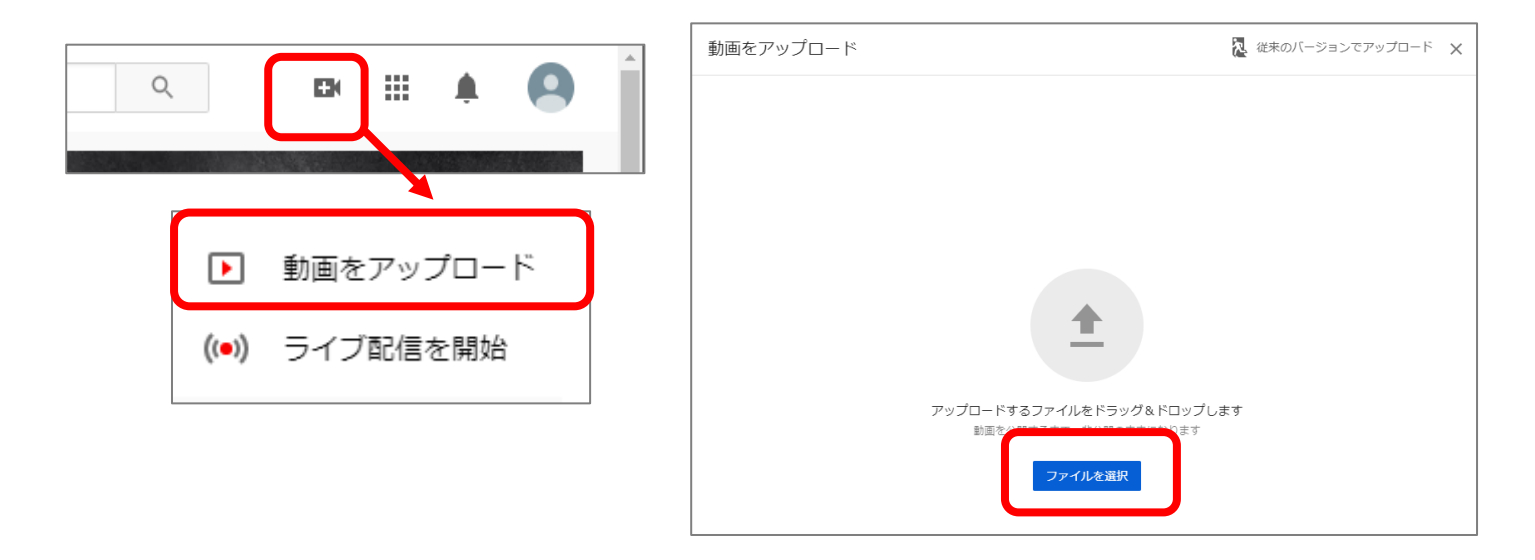

# ◆ YouTube の各種設定を行う

①動画のタイトル・説明文を入力する。

| 1 詳細 2 動画の要素 3 公開設定                                                    |                                       |
|------------------------------------------------------------------------|---------------------------------------|
| 詳細                                                                     |                                       |
| タイトル(必須)<br>小学4年生 算数 1                                                 | 動画を処理しています                            |
| 説明 ⑦<br>一億より大きい数を調べようの第一回目です                                           |                                       |
|                                                                        | 動画リンク<br>https://youtu.be/DqLETZDoK4M |
|                                                                        | ファイル名<br>小学4年生_算数_1.mp4               |
| <b>サムネイル</b><br>動画の内容がわかる画像を選択するかアップロードします。視聴者の目を引くサムネイルに<br>しましょう。 詳細 |                                       |
| <b>し</b><br>サムネイルをアップ<br>ロード                                           |                                       |
| 再生リスト<br>動画を1つ以上の再生リストに追加します。再生リストは、視聴者にコンテンツを素早く見<br>つけてもらうのに役立ちます。詳細 |                                       |
| 再生リスト<br>  選択                                                          |                                       |

## ②視聴者情報を「はい、子供向けです」にチェックを入れ、「その他のオプション」をクリックする

|                                                                                                    | 小学4年生                                 | % 植     |
|----------------------------------------------------------------------------------------------------|---------------------------------------|---------|
| 自分の所在地にかかわらず、児童オンラインプライバシー保護法(COPPA)やその他の法<br>令を遵守することが法的に必要です。自分の動画が子ども向けに制作されたものかどうかを<br>中生する美数があります。ことも内けコンテンツの詳細 |                                       | 1       |
| ● はい、子ども向けです                                                                                                    | M#::                                  | 柏市教育委員会 |
| パーソナライズド広告や通知などの機能は子ども向けに制作された動画では利用<br>① できなくなります。子ども向けとして設定された動画は、他の子ども向け動画と<br>一緒におすすめされる可能性が高くなります。詳細            | 動画リンク<br>https://youtu.be/h6c_4gy3iYo |         |
|                                                                                                    | ファイルタ                                 |         |
|                                                                                                    |                                       |         |
| その他のオブション                                                                                                    |                                       |         |

### ③カテゴリを「教育」を選択し、「次へ」をクリックで進む

| 小学4年生 算数 :一億より大きい数を調べよう 1                                                     | ドラフトとして保存 📃 🗙                                                    |
|-------------------------------------------------------------------------------|------------------------------------------------------------------|
| 1 詳細 2 動画の要素 3 公開設定                                                           |                                                                  |
| ライセンス タイプと配信について<br>ライセンス<br>標準の YouTube ライセンス                                |                                                                  |
| <ul> <li>✓ 埋め込みを許可する ⑦</li> <li>✓ [登録チャンネル] フィードに公開してチャンネル登録者に通知する</li> </ul> | 動画を処理しています…<br>・・・・・・・・・・・・・・・・・・・・・・・・・・・・・・・・・・・・              |
| 視聴者が見つけやすいよう、動画にカテゴリを追加します。<br>教育  ▼                                          | 動画リンク<br>https://youtu.be/h6c_4gy3iYo<br>ファイル名<br>小学4年生_算数_1.mp4 |
| コメントと評価<br>この動画にはコメントできません。詳細                                                 |                                                                  |

#### ④動画の要素 画面は「次へ」ですすむ

| 小学5年生 算数 : 整数と小数のしくみをまとめよう 3                               | ドラフトとして保存 | 2 | Х |
|------------------------------------------------------------|-----------|---|---|
| 2 動画の要素 3 公開設定                                             |           |   |   |
| 動画の要素<br>カードと終了画面を使って、関連動画、ウェブサイト、行動を促すフレーズを視聴者に表示できます。 詳細 |           |   |   |

### ⑤公開設定で「限定公開」を選択し、「保存」をクリックで完了

| 小学4年生 算数 :一億より大きい数を調べよう 1           | ドラフトとしても                         | 辞 🏷      | ×  |
|-------------------------------------|----------------------------------|----------|----|
|                                     |                                  |          |    |
| 公開設定<br>動画の公開日時と、視聴できるユーザーを選択します。   |                                  |          |    |
| 保存または公開<br>動画は公開、限定公開、非公開のいずれかにします。 | 小学4年生                            | % 植      | 5  |
| ○ 公開<br>すべての人が動画を視聴できます             | 算数                               | 18       |    |
| ● 限定公開                              | ▶ ●) 00:00 / 15:14               |          |    |
| 動画のワンプを知っているユーザーが動画を視聴できます<br>○ 非公開 | 小子4+エ 弁奴 · により八さい奴<br>1<br>動会リント |          |    |
| <ul> <li></li></ul>                 | https://youtu.be/h6c_4gy3iYo     | -U<br>戻る | 保存 |
|                                     | ンクの URL をコピーし                    |          |    |
| 保護者にお知らせして、閲覧                       | してもらいます                          |          |    |